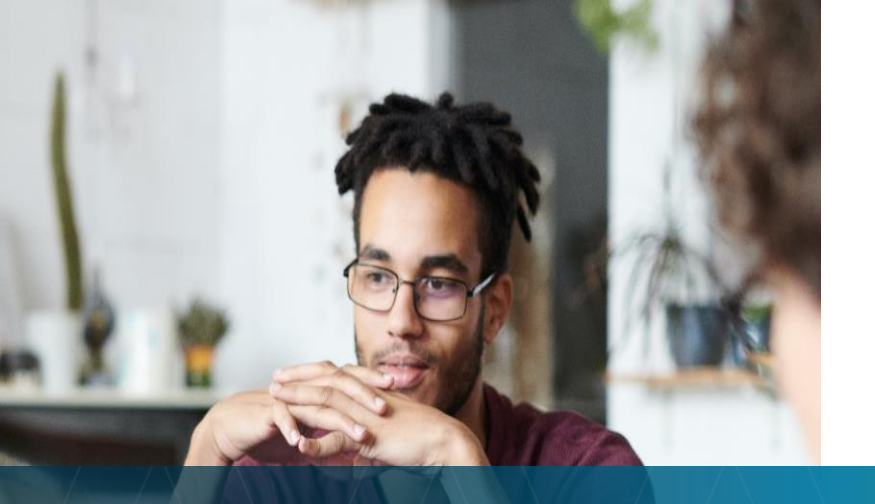

# Filing Claims

### How to find and submit Medical EOBs and Pharmacy Reports.

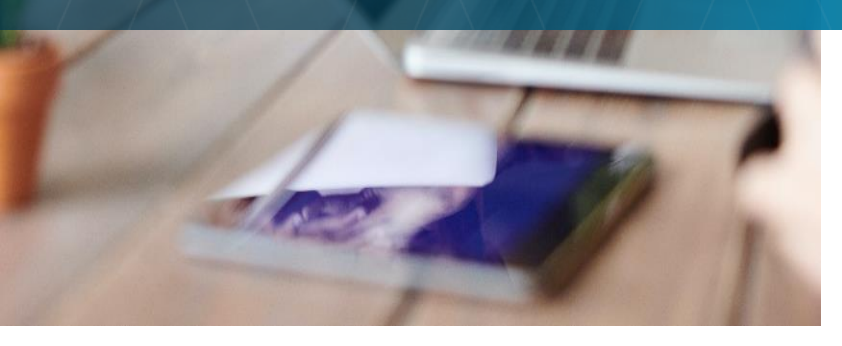

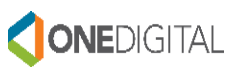

## Table of Contents

| To | opic                      | <u>Page Number</u> |
|----|---------------------------|--------------------|
| •  | Moda EOBs                 | 3-7                |
| •  | Moda Pharmacy Expenses    | 8-14               |
| •  | Claims Filing Options     | 15                 |
| •  | Claim Form for Mail/Fax   | 16                 |
| •  | DBS Website               | 17                 |
|    | Create New Account        | 18-20              |
|    | • How to Upload EOBs      | 21-23              |
| •  | Mobile App                | 24                 |
| •  | Deadline to Submit Claims | 25                 |
| •  | Still Have Questions?     | 26                 |

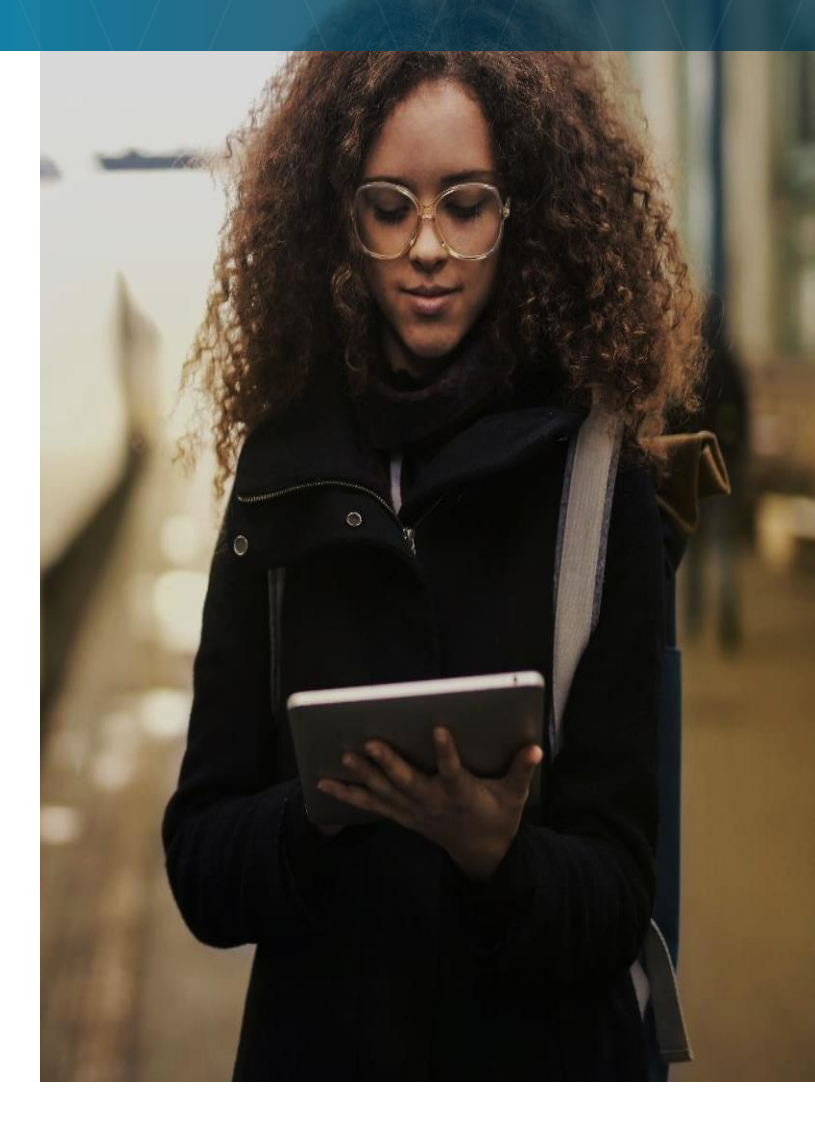

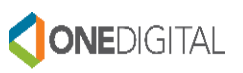

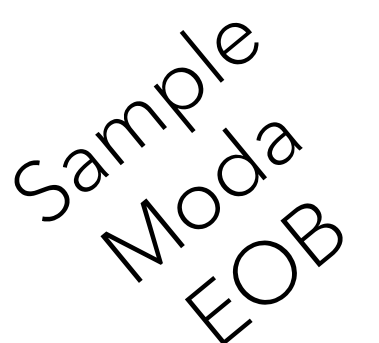

### Medical claim details

Member: JOHN Q. SMITH Claim #: 21713871300

Member: JOHN Q. SMITH

Claim #: 21643287157

Provider: UNIVERSITY PROFESSIONAL SERVICES

Provider: NICOLE R CABALLERO DC

Network: CONNEXUS

Network: CONNEXUS

20180702T03 J116 1413 20252

|                                                     |                  |                                          |                   |                      |                   |                       | Member res | oonsibility | /           |
|-----------------------------------------------------|------------------|------------------------------------------|-------------------|----------------------|-------------------|-----------------------|------------|-------------|-------------|
| TYPE OF SERVICE –<br>Procedure code<br>Service date | Amount<br>billed | Provider discount/<br>amount not covered | Amount<br>covered | Medical<br>plan paid | Reason<br>code(s) | Member<br>not covered | Deductible | Copay       | Coinsurance |
| OFFICE VISIT - 99214<br>04/24/2019                  | \$337.00         | \$99.79                                  | \$237.21          | \$167.21             | PDC               | \$0.00                | \$0.00     | \$0.00      | \$70.00     |
| Totals                                              | \$337.00         | \$99.79                                  | \$237.21          | \$167.21             |                   | \$0.00                | \$0.00     | \$0.00      | \$70.00     |
|                                                     |                  | Medical plan paid to                     | provider:         | \$167.21             |                   |                       | Amount     | ou owe:     | \$70.00     |
|                                                     |                  |                                          | F                 | Paid 05/10/19        |                   |                       |            |             |             |

**Claims should** be filed based on Date of Service (found here)

|                                                     |                  |                                          |                   |                      |                   |                       | Member res | ponsibility | /           |
|-----------------------------------------------------|------------------|------------------------------------------|-------------------|----------------------|-------------------|-----------------------|------------|-------------|-------------|
| TYPE OF SERVICE -<br>Procedure code<br>Service dete | Amount<br>billed | Provider discount/<br>amount not covered | Amount<br>covered | Medical<br>plan paid | Reason<br>code(s) | Member<br>not covered | Deductible | Copay       | Coinsurance |
| THERAPY - 98941<br>04/26/2019                       | \$79.58          | \$35.88                                  | \$43.70           | \$23.70              | PDC               | \$0.00                | \$0.00     | \$20.00     | \$0.00      |
| THERAPY - 98943<br>04/26/2019                       | \$53.82          | \$25.30                                  | \$28.52           | \$28.52              | PDC               | \$0.00                | \$0.00     | \$0.00      | \$0.00      |
| THERAPY - 9714059<br>04/26/2019                     | \$282.78         | \$203.20                                 | \$79.58           | \$79.58              | n76               | \$0.00                | \$0.00     | \$0.00      | \$0.00      |
| Totals                                              | \$416.18         | \$264.38                                 | \$151.80          | \$131.80             |                   | \$0.00                | \$0.00     | \$20.00     | \$0.00      |
|                                                     |                  | Medical plan paid to                     | provider:         | \$131.80             | į .               |                       | Amount     | you owe:    | \$20.00     |
|                                                     |                  |                                          |                   | Paid 05/10/19        |                   |                       |            |             |             |

| Reason code | Description                                                                                   |
|-------------|-----------------------------------------------------------------------------------------------|
| PDC         | Provider discount has been applied.                                                           |
| n76         | Per Medicare guidelines, a multiple procedure reduction should be applied to this claim line. |

#### Comments:

If you are covered by more than one health benefit plan, you or your provider should file all your claims with each plan.

Group: ABC Company Member ID: 1234567890

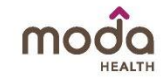

## Moda EOBs

### • Log in to <u>https://modahealth.com/oebb/</u>

- Log in
- 'Forgot your password'
- 'Forgot your username'
- 'Create an Account'

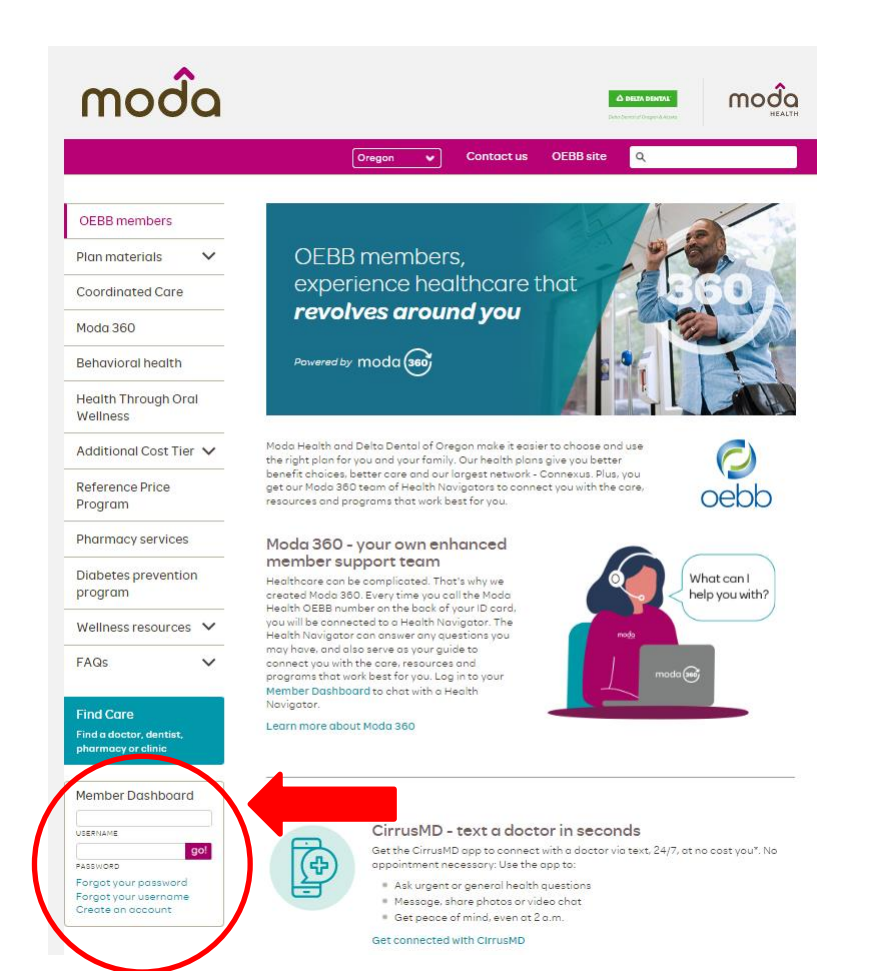

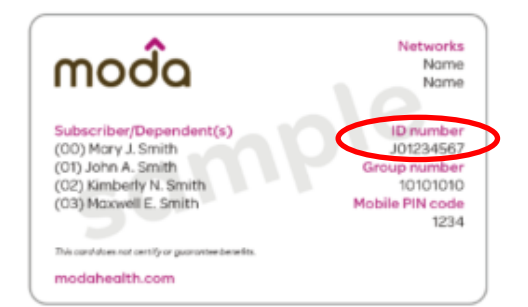

#### Member Dashboard

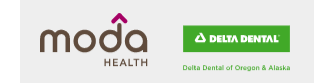

### Registration

Please use the information from your ID card to register.

| First name     |                                                                               |                                                     |
|----------------|-------------------------------------------------------------------------------|-----------------------------------------------------|
| Middle initial |                                                                               |                                                     |
| Last name      |                                                                               |                                                     |
| Date of birth  | MM/DD/YYYY                                                                    |                                                     |
| Subscriber ID  |                                                                               |                                                     |
| Emailaddress   |                                                                               |                                                     |
| Re-type email  |                                                                               |                                                     |
|                | <ul> <li>Occasionally email me brea<br/>information to belo me man</li> </ul> | king news and important<br>age my bealth. Please be |

Occesionally email me breaking news and important information to help me manage my health. Please be assured that your email address is confidential and will never be sold, rented or shared with a third party.

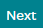

## Moda Explanation of Benefits (EOBs)

Once you have logged in, move your mouse over to Claims/EOBs towards the top of the screen and select 'EOBs' from the dropdown menu.

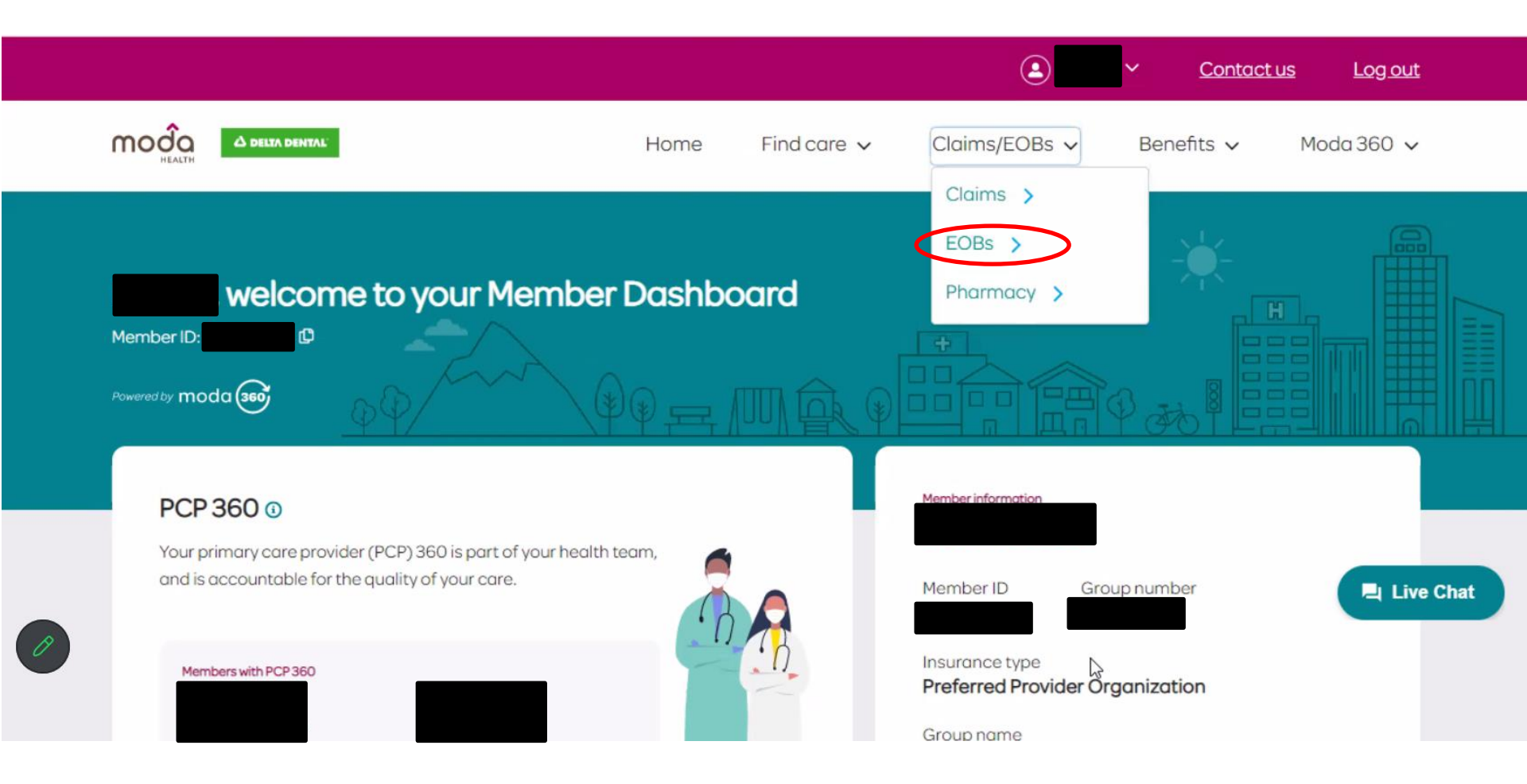

• Enter the service date range

The dates for the current Plan Year are 10/01/2022 - 09/30/2023.

- Click the dropdown menu to choose yourself or a specific family member.
- Click 'Apply' if you are updating any of the 'filter' items.
- Click on the EOB date

|                    |                         | Contact us Log out                  |
|--------------------|-------------------------|-------------------------------------|
|                    | Home Find care 🗸        | Claims/EOBs 🗸 Benefits 🗸 Moda 360 🗸 |
| Filters            | Explanation of benefits | 9 of 9                              |
| Service date range | EOB   03/06/2023        | >                                   |
| Patient<br>All     | EOB102/20/2023          | >                                   |
| Provider           | EOB   12/19/2022        | >                                   |
| Apply              | EOB   12/12/2022        | >                                   |
| Clear filters      | EOB   11/28/2022        | >                                   |
|                    | EOB   11/14/2022        | >                                   |

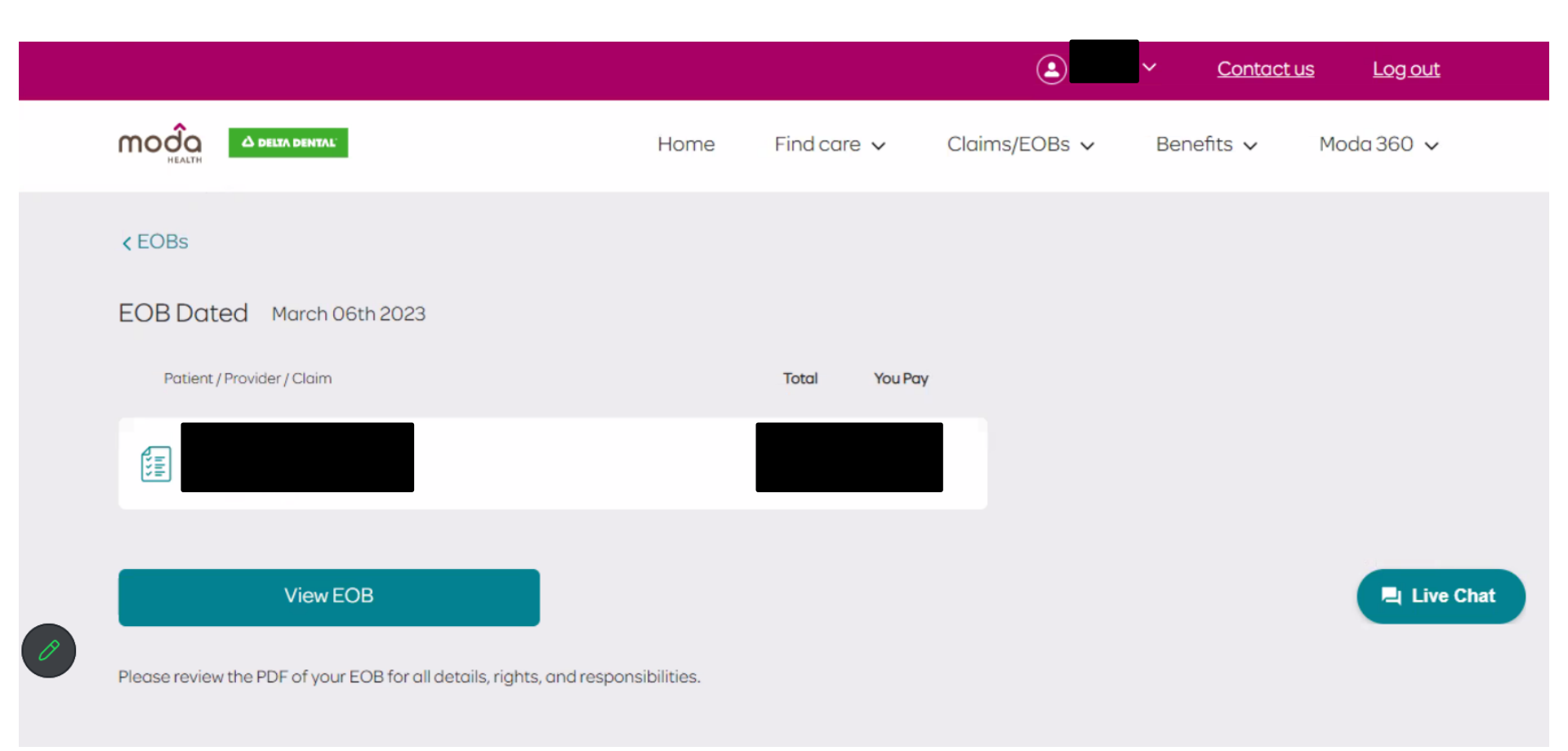

- Click 'View EOB' to open the PDF.
- Once your EOB opens, you may download (save as PDF) or print the document.

## Moda Pharmacy Expenses

Once you have logged in, move your mouse over to Claims/EOBs towards the top of the screen and select 'Pharmacy' from the dropdown menu.

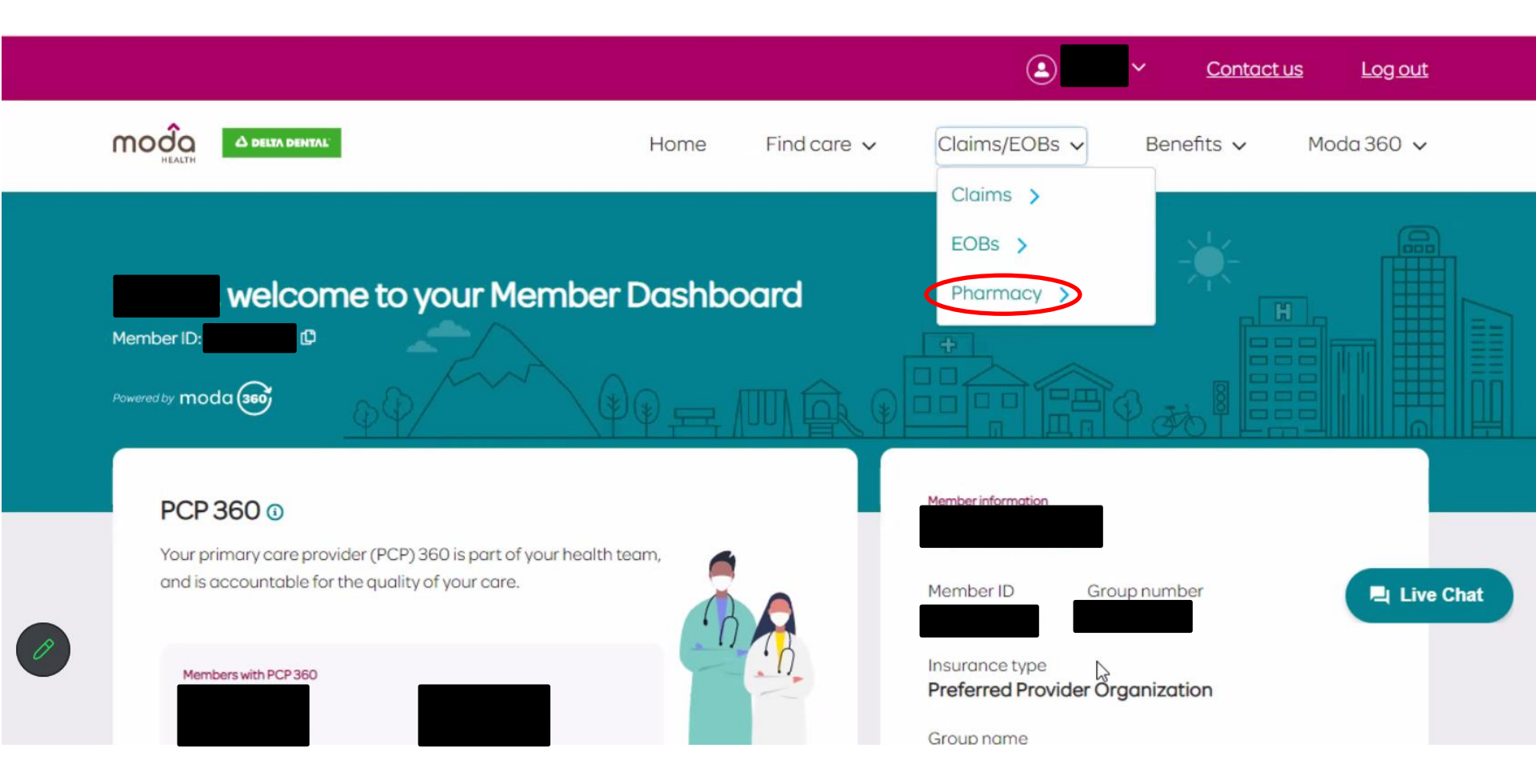

Or reach out to a Moda Health Navigator at at (866)923-0409 (Medical) or (866)923-0411 (Pharmacy).

8

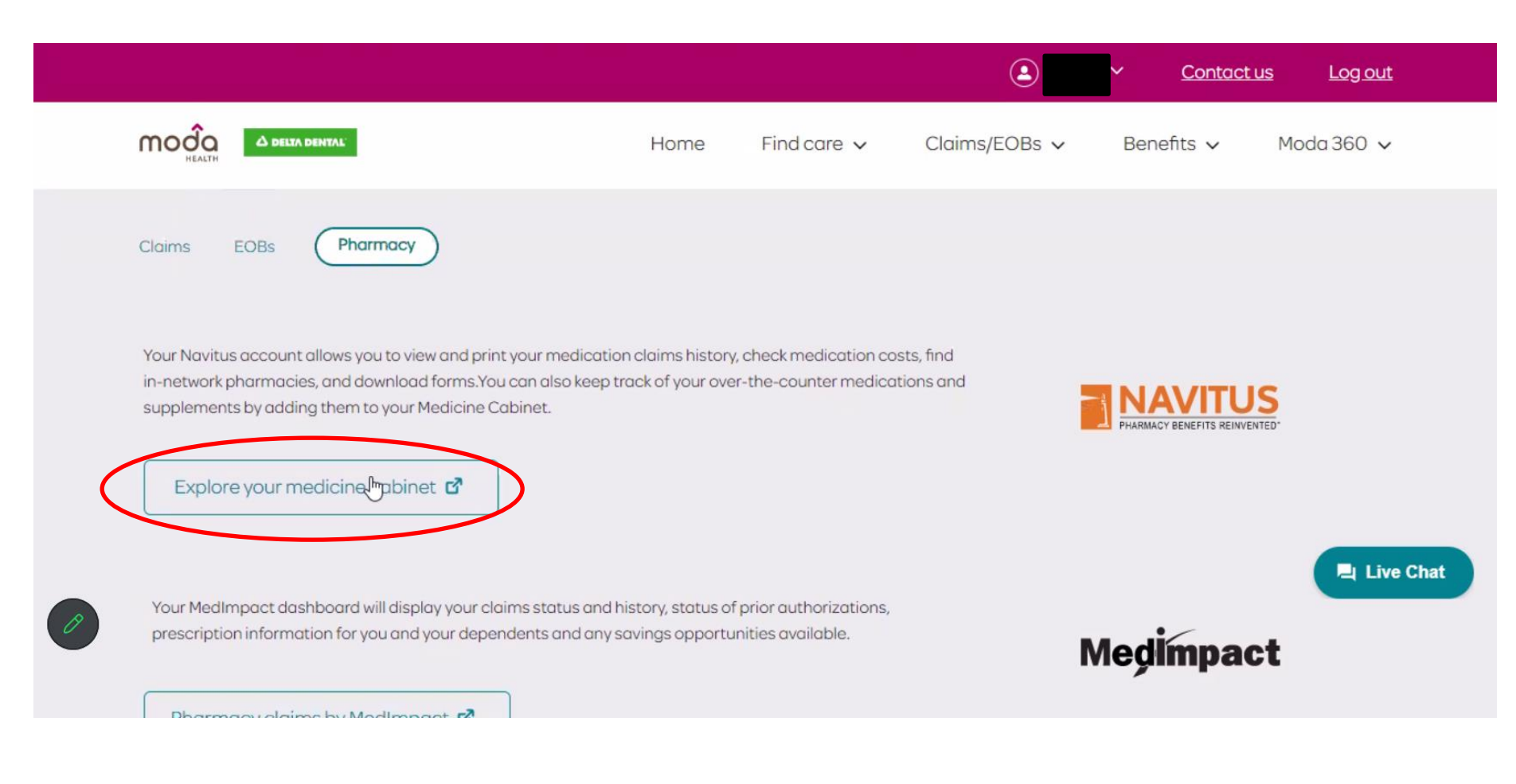

• Click 'Explore your medicine cabinet'

# Or reach out to a Moda Health Navigator at at (866)923-0409 (Medical) or (866)923-0411 (Pharmacy).

| Home Find care V Claims/EOBs V Benefits V Moda 360 V                                                                                                    |    |
|----------------------------------------------------------------------------------------------------|----|
| Claims EOBs (Pharmacy)                                                                                                    |    |
| Your Navitus of<br>in-network pho<br>supplements t                                                                                                    |    |
| Explore your medicine cabinet       Image: Compact Compact Com | at |

- Click 'Leave' on the message that reads 'You will leave your Member Dashboard'
- Click 'Accept' for Terms & Conditions

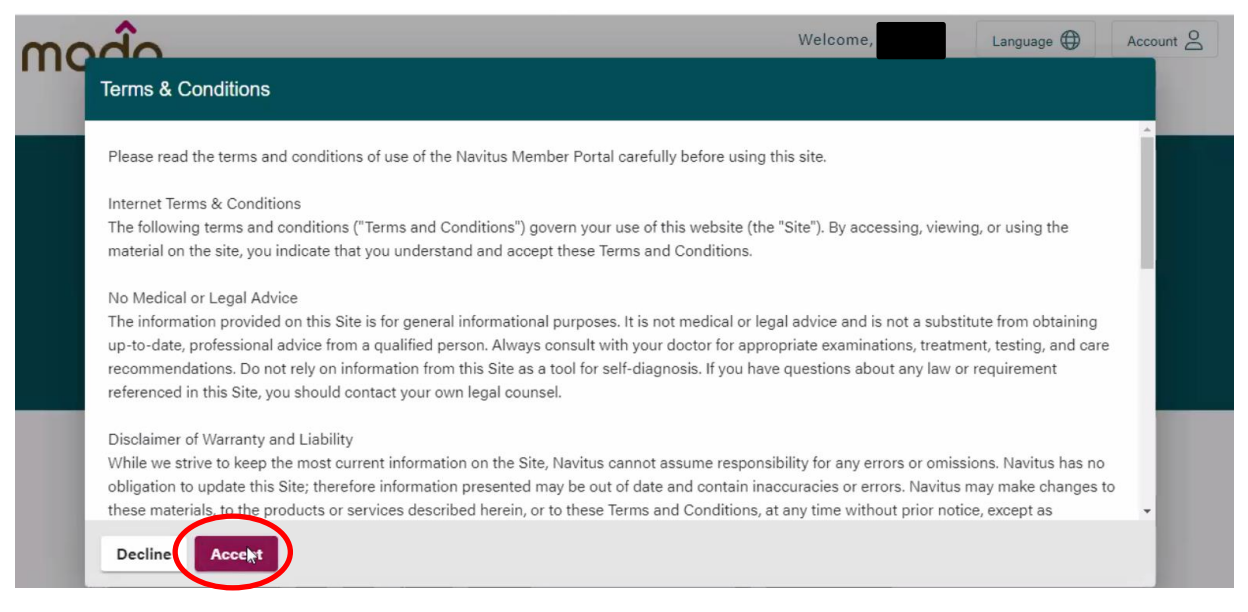

| moda |                                  |                                     | Welco                                | ime,                 | Language 🕀 | Account |    |
|------|----------------------------------|-------------------------------------|--------------------------------------|----------------------|------------|---------|----|
| Home | My Plan                          | Drug                                | Pharmacy Search                      | Help                 |            |         |    |
|      |                                  | and find the<br>C Enter a drug name | best prices                          |                      |            |         |    |
|      |                                  |                                     |                                      |                      |            |         | \$ |
|      | θ                                | S                                   | 0                                    |                      |            |         |    |
|      | Explore Medic                    | cine Cabinet                        | Find a Phar                          | rmacy                |            |         |    |
|      | Your medications<br>history at a | and prescription<br>a glance        | View a list of convenie<br>pharmacie | ent in-network<br>es |            |         |    |
| 0    | Learn                            | more                                | Search locat                         | tions                |            |         |    |

• Click 'Learn More' under 'Explore Medicine Cabinet'

# Or reach out to a Moda Health Navigator at at (866)923-0409 (Medical) or (866)923-0411 (Pharmacy).

| 000                |                                                                 |                       | Welcon                  | ne,                   | Language 🌐                  | Account 2   |
|--------------------|-----------------------------------------------------------------|-----------------------|-------------------------|-----------------------|-----------------------------|-------------|
| HEALTH             | My Plan                                                         | Drug                  | Pharmacy Search         | Help                  |                             |             |
| Start by searching | ) for a medication or choose f<br>past medications to the right | rom a list of your    |                         | Search for over-the-c | ounter drugs as well as pre | escriptions |
|                    |                                                                 |                       | Rx History              |                       |                             | ^           |
|                    |                                                                 |                       | Sort by medication name |                       |                             |             |
|                    |                                                                 |                       | Click 'Add to Curr      | ent' to include in th | e list to the left          | ^           |
|                    |                                                                 |                       |                         |                       |                             |             |
|                    |                                                                 |                       |                         |                       |                             |             |
|                    |                                                                 |                       |                         |                       |                             |             |
|                    |                                                                 |                       |                         |                       |                             |             |
|                    |                                                                 |                       |                         |                       |                             |             |
|                    |                                                                 |                       | 🕅 MY PRES               | CRIPTION HIST         | ORY REPORT                  |             |
| Terms & Condition  | 18 Priv.                                                        | acy & Confidentiality | Download Adobe Reader   | CRIPTION HIST         | ORY REPORT                  | TUS         |
| Terms & Condition  | ns Priv.                                                        | acy & Confidentiality | MY PRES                 | CRIPTION HIST         |                             |             |

 Under 'Rx History, scroll down and select 'My Prescription History Report' Or reach out to a Moda Health Navigator at at (866)923-0409 (Medical) or (866)923-0411 (Pharmacy).

| m                                                              |                                                                                                    |                                   |                                | Welcome                  | е,              | Language 🕀 Account 🛆 |
|----------------------------------------------------------------|----------------------------------------------------------------------------------------------------|-----------------------------------|--------------------------------|--------------------------|-----------------|----------------------|
|                                                                | Home                                                                                                    | My Plan                           | Drug                           | Pharmacy Search          | Help            |                      |
| Med                                                            | ication History                                                                                                    | Create a repo                     | ort to see all prescription dr | ıgs that you have taken. |                 |                      |
|                                                                | Start Date *<br>10/01/2022<br>(mm/dd/yyyy) * Start date is required<br>End Date *<br>09/30/2023<br>(mm/dd/yyyy) * End date is required<br>* Maximum date range is 2 years from t | ti i                              | Get Report                     | Family Member            |                 |                      |
|                                                                | Terms & Conditions                                                                                                    | Privac                            | y & Confidentiality            | Download Adobe Reader    |                 | NAVITUS              |
| <ul> <li>En</li> <li>The d</li> <li>Se</li> <li>Cli</li> </ul> | ter Date Rang<br>lates for the c<br>lect Family M<br>ck 'Get Repo                                                                                                    | ge<br>current Pla<br>ember<br>rt' | n Year are <mark>1(</mark>     | ) <u>/01/2022 – 09/3</u> | <u>0/2023</u> . |                      |

Or reach out to a Moda Health Navigator at at (866)923-0409 (Medical) or (866)923-0411 (Pharmacy).

|                                | My                               | / Plan      | Drug       |          | Pharmacy Search |                | Help     |                |          |                        |
|--------------------------------|----------------------------------|-------------|------------|----------|-----------------|----------------|----------|----------------|----------|------------------------|
| (mm/dd/yyyy)                   | * Start date is required         |             |            |          | Da              | ate of Birth   |          |                |          |                        |
| 09/30/20                       | 23                               |             | Get Report |          |                 |                |          |                |          |                        |
| (mm/dd/yyyy)                   | * End date is required           |             |            |          |                 |                |          |                |          |                        |
| * Maximum date                 | range is 2 years from today      |             |            |          |                 |                |          |                |          |                        |
|                                |                                  |             |            |          |                 |                |          |                |          |                        |
|                                |                                  |             |            |          |                 |                |          |                |          |                        |
| escriptions Fill               | ed from 03/17/2021               | - 03/17/202 | 23 for     |          |                 |                |          |                | POF      | VIEW AS PD             |
| escriptions Fille              | ad from 03/17/2021 ate Drug Name | - 03/17/202 | 23 for     | Pharmacy |                 | Days<br>Supply | Quantity | Patient<br>Pay | Plan Pay | VIEW AS PDI            |
| escriptions Fille              | ad from 03/17/2021 ate Drug Name | - 03/17/202 | 23 for     | Pharmacy |                 | Days<br>Supply | Quantity | Patient<br>Pay | Plan Pay | VIEW AS PDI<br>Options |
| escriptions Fill<br>Rx# Fill D | ad from 03/17/2021 ate Drug Name | - 03/17/202 | 23 for     | Pharmacy |                 | Days<br>Supply | Quantity | Patient<br>Pay | Plan Pay | VIEW AS PD<br>Options  |

- Click 'View As PDF'
- Once your EOB opens, you may download (save as PDF) or print the document.

# Or reach out to a Moda Health Navigator at at (866)923-0409 (Medical) or (866)923-0411 (Pharmacy).

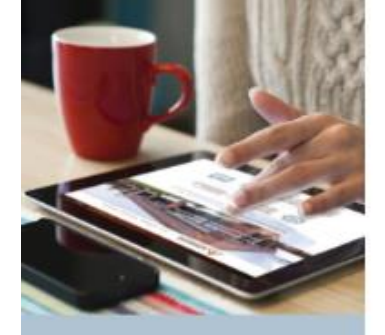

### Reminder:

Once you have your EOBs &/or pharmacy report, you have 4 ways to choose from on how to submit them to DBS:

### Why file online?

- Fast There's no quicker way to get reimbursed for your Group HRA claims.
- Convenient Day or night, on your favorite device, go online and get account information.
- Safe You have encrypted Internet access to the site, which is protected and Verisign secured.
- Comprehensive View account balance and activity.

DBSbenefits.com

P.O. Box 260 Hartland, WI 53029

(800) 234-1229

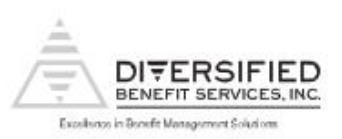

### Claims Filing Options that meet your needs.

### File Online-it's fast, convenient and secure

Using your laptop or PC, you can submit your claims online 24/7. DBS's exclusive A.S.A.P\* (Advanced Strategic Administration Program) is a safe and quick way to see claim information and get reimbursed from your Group Health Reimbursement Arrangement (HRA).

- 1. Login to your online account at DBSbenefits.com
- 2. Select the Benefit Plan Type (HRA) and Plan Year
- 3. Select "Claims > Claims View/Submit > Submit"
- Complete the required information (select 'Deductible' or 'Coinsurance/Copay' to the best of your ability. Claims will be adjusted by DBS if needed.)
- Attach an image with supporting documentation (.pdf or .jpg)
   Submit

### File on the go-use our Mobile Phone App

Filing using your smartphone or tablet is simple.

- 1. Login using your A.S.A.P.® name and password, click "File a Claim"
- 2. Take a picture or use an existing photo, dick "Attach Image"
- 3. Select the Benefit Plan Type
- 4. Enter dollar amount, answer questions, click "Submit"

Visit your favorite app store to download.

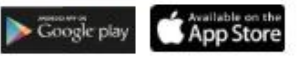

#### File via mail or fax

More traditional filing is available, too.

- 1. Download a claim form at DBSbenefits.com
- 2. Select the "Participant Resources Tab > Forms"
- 3. Complete the form and attach copies of your documentation
- 4. Mail to Diversified Benefit Services, P.O. Box 260, Hartland, WI 53029
- 5. Or fax to 262-367-5938

For assistance, please call DBS at (800) 234-1229

or visit DBSbenefits.com

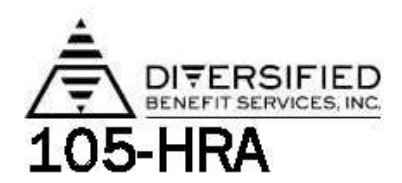

Mail or fax this form to: Diversified Benefit Services, Inc. P.O. Box 260 Hartland, WI 53029 Fax: (262) 367-5938 For additional claim forms lag on at <u>www.dbsbenefits.com</u>

16

Section 105 Health Reimbursement Arrangement (HRA) Claim Form

| Employee Name (please print):                                                             | indisate here if your address/information has changed: |
|-------------------------------------------------------------------------------------------|--------------------------------------------------------|
| Name of Your Employer (please print): Knappa School District Employee Signature: Date:/ / |                                                        |
|                                                                                           |                                                        |

If you are requesting reimbursement from a section 105 Plan please complete the appropriate information at the right

| SEE INSTRU                                                                                                    |                                                                                                    |
|----------------------------------------------------------------------------------------------------|----------------------------------------------------------------------------------------------------|
| who incurred the expense?                                                                                                    |                                                                                                    |
| (check all that apply)                                                                                                    | □ Spouse                                                                                                    |
|                                                                                                    | Dependent                                                                                                    |
| TO EVPENICE AND DEPRIOU TOD.                                                                                                    |                                                                                                    |
| expense reimbursement clair<br>area.                                                                                                    | m form and remember to sign your name in the appropriation                                                                                                    |
| expense reimbursement clair<br>area.<br>You must attach proper docu<br>an Explanation of Benefits (Ei<br>report is sent to you by your i | m form and remember to sign your name in the appropriat.<br>mentation to this form for reimbursement. An example is<br>OB) report from your medical insurance provider. This<br>nsurance <i>after</i> it has been processed. |

By signing this form, I certify that the amounts listed are correct and are expenses that represent qualified reimbursable expenses. I will not claim these items on my personal income tax retum for medical itemization nor claim any dependent care reimbursement expenses as tax credit. I certify that I will not be reimbursed for the expenses listed below from any insurance company or insurance plan or the following: any other Flexible Benefit Plan, Medical Savings Account(MSA), Health Reimbursement Arrangement(HRA), Health Savings Account(HSA), another reimbursement plan or any other source. I also certify that the expenses have been incurred and dates of service are during the timeframe required by the benefit plan. I will also provide documentation necessary to support the amounts being requested for reimbursements. In addition, by signing this document, I acknowledge and agree that DBS may, in the case of an overpayment (fraudulent, inadvertent or otherwise), offset future expense reimbursements to me to account for such an overpayment. I also agree to immediately inform DBS if I become aware of an overpayment and agree to reimburse the Plan Sponsor to the extent that an offset of future reimbursements is either impossible or inconvenient. Finally, I certify that I am aware that I may be reimbursed from the Plan only for my own expenses, expenses, expenses of my spouse, and expenses of my "dependent" children as defined by my employer's Plan.

Customer Service: 800-234-1229 · Fax: 262-367-5938 · www.dbsbenefits.com

### https://www.dbsbenefits.com/

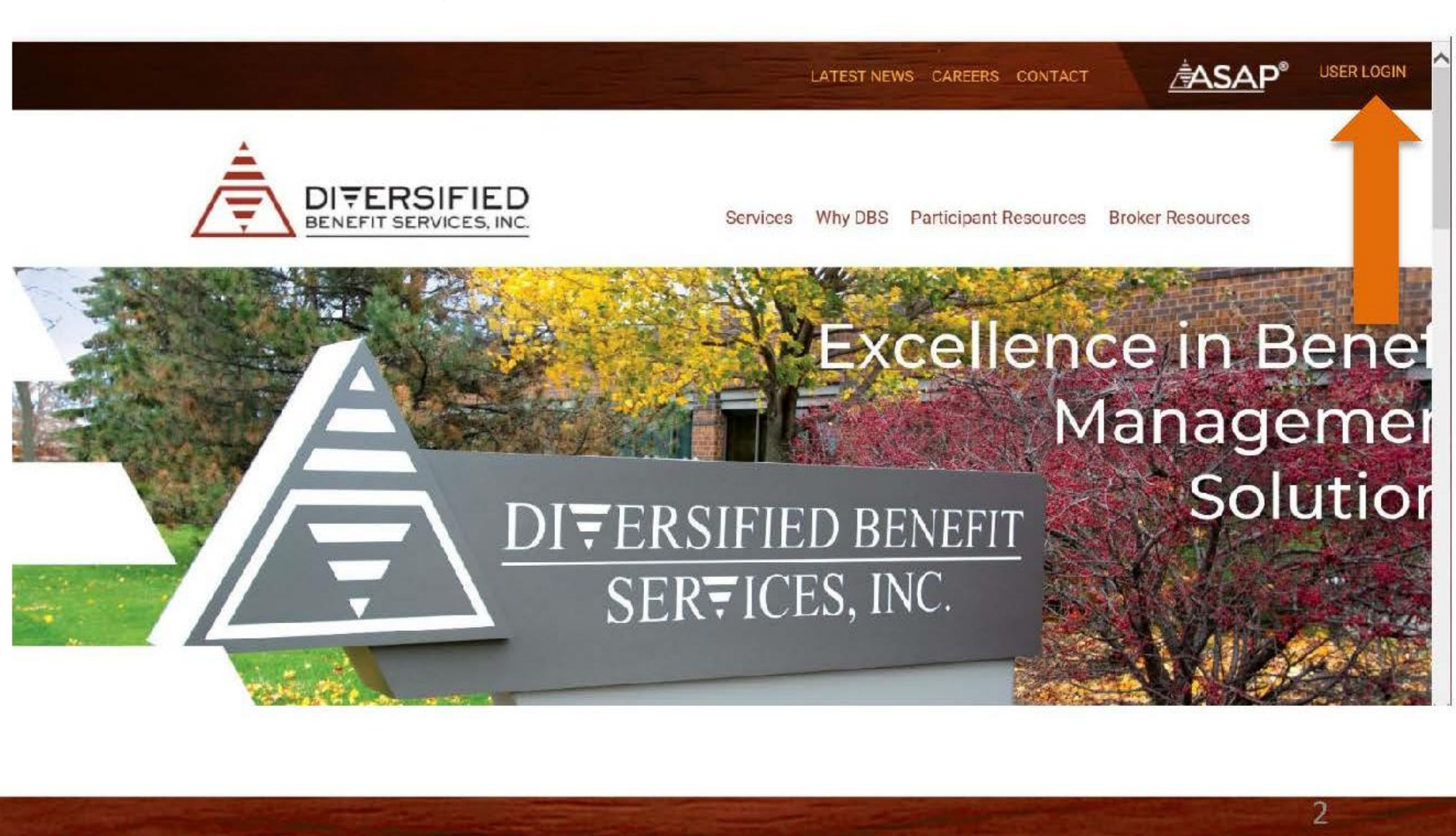

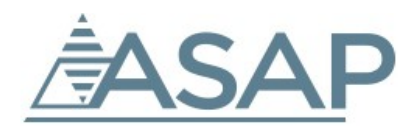

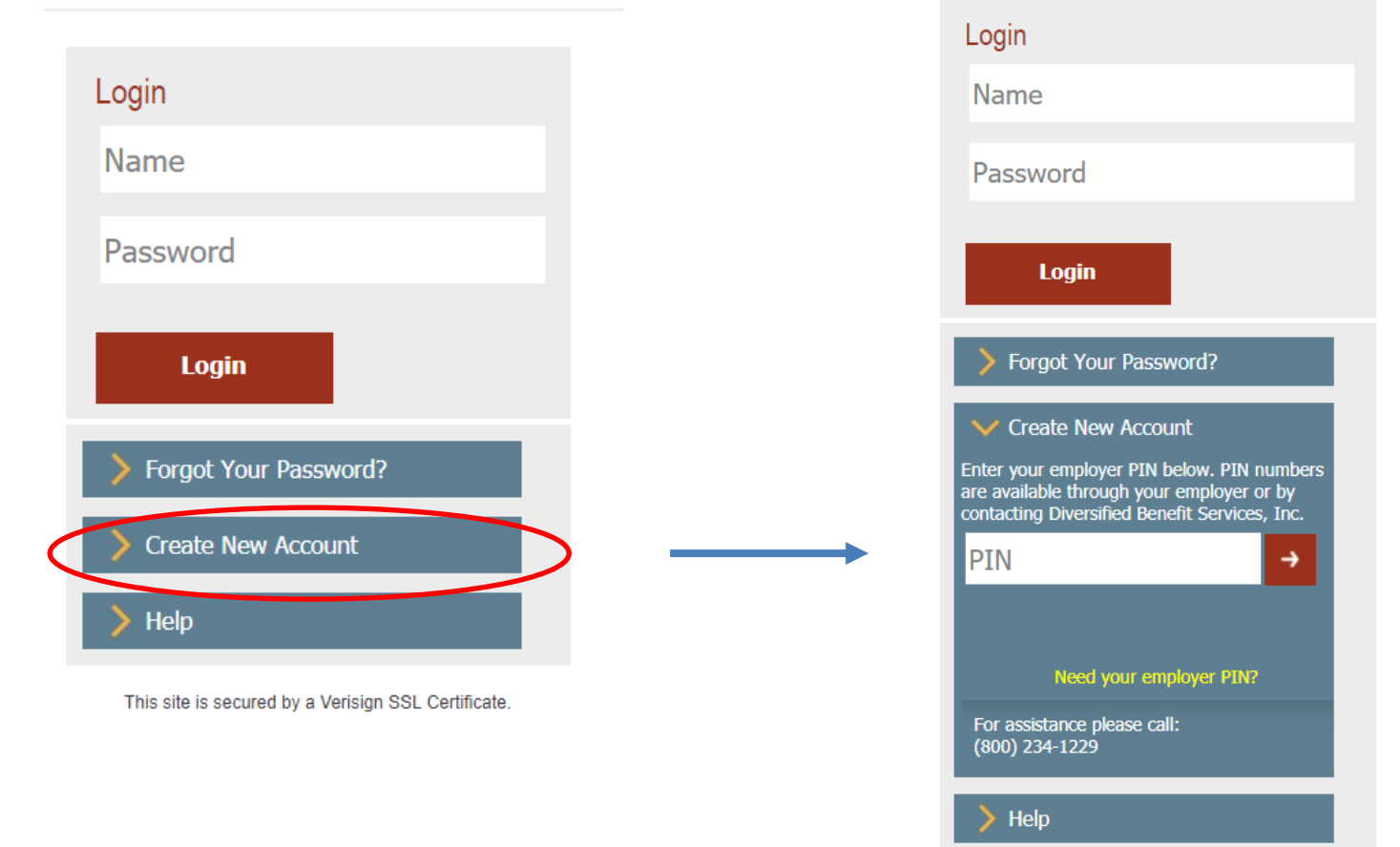

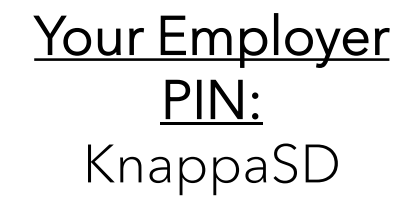

When creating your new login with DBS, you will be asked for your social security number, address, email, etc.

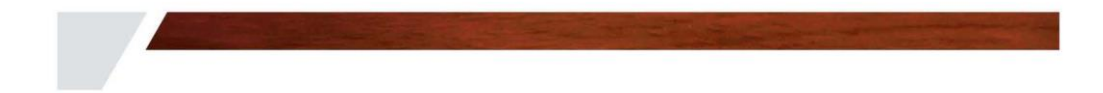

### Knappa School District 4 Health Reimbursement Arrangement Employee Online Account Viewing Setup (Provided by Diversified Benefit Services, Inc. (DBS))

As a Plan Participant, you have access to your account information through the DBS online account viewing system known as **A.S.A.P.** <sup>(1)</sup> - Advanced Strategic Administration Program. This system allows you to view your claim and reimbursement information related to your Plan.

To begin viewing your information you will need to create your personal online account. (All information provided is securely encrypted and protected.)

#### CREATING YOUR ONLINE ACCOUNT

- 1. Go to the DBS website at DBSbenefits.com
- 2. Click 'User Login' located on the top right of your screen.
- 3. On the Login screen, click on "Create New Account"
- 4. Enter your employer PIN: KnappaSD (then click the red arrow)
- 5. Enter the New Account Information requested.
  - a. Your Email address is required.
  - b. You may choose any combination of characters (minimum of 8 characters) when entering your Login Name
  - c. You may choose any combination of characters, 1 upper case, 1 lower case and 1 numeric when entering your Password.
- 6. When you are finished click "submit". A message will indicate that your account has been successfully created. You will also receive an email confirmation.
- 7. You may now logon with your Login Name and Password and view your current account information.

### Still Have Questions? Contact:

### DBS Customer Service (800)234-1229 Monday – Friday 6:30 AM – 3:00 PM Pacific

M 6:30 Al

DIFERSIFIED

DBSbenefits.com

Knappa School District Acuero de reembolso de salud según la sección 105

#### Creación de cuenta en línea (Proporcionado por Diversified Benefit Services, Inc. (DBS)

Como un participante del Plan, usted tiene acceso a la información de su cuenta a través de la cuenta en línea de DBS viendo el sistema conocido como A.S.A.P. (B) - Programa de administración estratégica avanzada. Este sistema le permite ver su información de reclamación y reembolso relacionado con su Plan.

Para comenzar a ver la información, necesita crear su cuenta personal en línea. (Toda la información proporcionada es bien cifrada y protegida)

#### CREAR SU CUENTA EN LÍNEA

- 1. Ir al sitio web de DBS: www.DBSbenefits.com.
- Haga clic en "iniciar sesión de usuario" situado en la parte superior derecha de tu pantalla.
- 3. En la pantalla inicial, haga clic en "crear nueva cuenta."
- 4. Introduzca su empleador PIN: KnappaSD (luego haga clic en la flecha roja).
- 5. Ingrese la nueva información de cuenta solicitada.
  - a. Su dirección de correo electrónico es necesario.
  - b. Usted puede elegir cualquier combinación de caracteres (mínimo de 8 caracteres) cuando entrar su nombre de usuario.
  - Usted puede elegir cualquier combinación de caracteres, 1 mayúscula, 1 minúscula y 1 numérico al introducir su contraseña.
- Cuando haya terminado, haga clic en 'Enviar'. Un mensaje le indicará que su cuenta se ha creado con éxito. Usted también recibirá confirmación por su correo electrónico.
- Ahora puede iniciar la sesión con tu nombre de usuario y contraseña y ver su información de cuenta corriente.

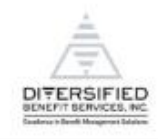

D8Sbenefits.com

# How to upload your EOBs

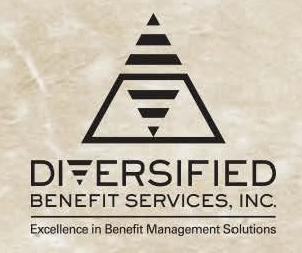

Clicking on Claims brings up the participant's claim details, ability to submit a claim, shows account funding, and lists reimbursements

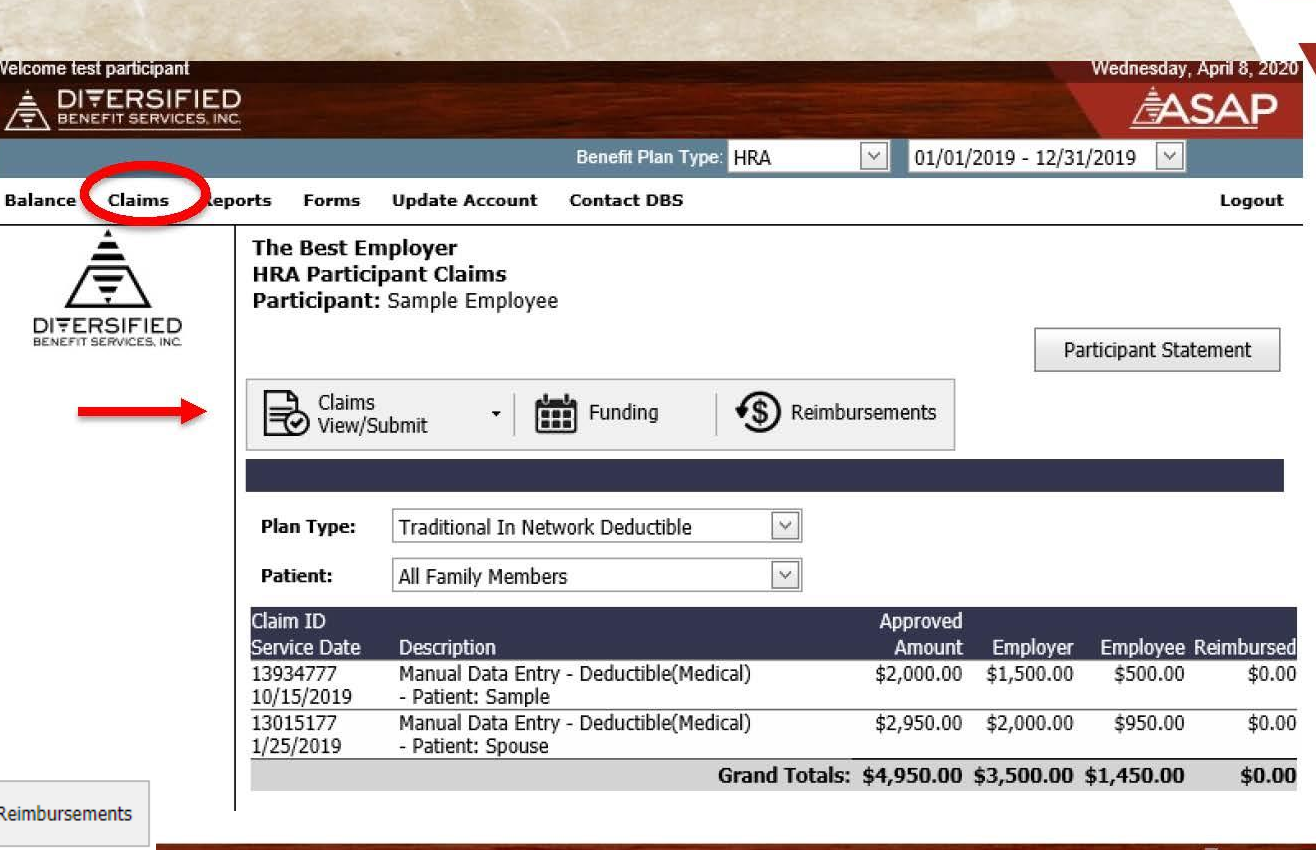

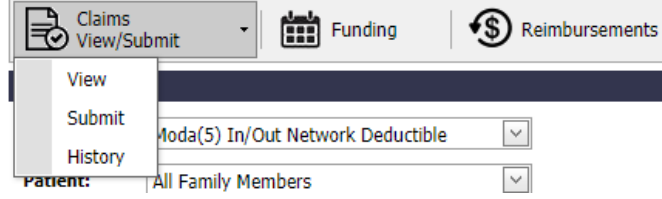

# Selecting a Plan Type

Select the plan type you are submitting a claim for, then click "Next"

| Plan Type: | In/Out Network Coins/Copay Plan         |  |  |  |  |  |
|------------|-----------------------------------------|--|--|--|--|--|
|            | Moda(5) In/Out Network Coins/Copay Plan |  |  |  |  |  |
| Next       | Moda(5) In/Out Network Deductible       |  |  |  |  |  |

Please select the category indicated on your medical EOB; however, the claims processor at DBS will make sure that expenses are allocated properly. It is not necessary to submit a claim twice that includes both deducible and copay/coinsurance expenses.

| Member: JOHN Q. SMI<br>Claim #: 21643287157         | тн                                  | Provider: NICOLE R CABELLERO DC<br>Network: CONNEXUS |                   |                      |                   |                         |                       |         | Paid 5/3/19 |  |  |
|-----------------------------------------------------|-------------------------------------|------------------------------------------------------|-------------------|----------------------|-------------------|-------------------------|-----------------------|---------|-------------|--|--|
|                                                     |                                     |                                                      |                   |                      |                   |                         | Member responsibility |         |             |  |  |
| TYPE OF SERVICE -<br>Procedure code<br>Service date | Amount<br>billed                    | Provider discount/<br>amount not covered             | Amount<br>covered | Medical<br>plan paid | Reason<br>code(s) | Not covered             | Deductible            | Сорау   | Coinsurance |  |  |
| THERAPY - 98941<br>04/26/2019                       | \$79.58                             | \$35.88                                              | \$43.70           | \$23.70              | PDC               | \$0.00                  | \$0.00                | \$20.00 | \$0.00      |  |  |
| THERAPY - 98943<br>04/26/2019                       | \$53.82                             | \$25.30                                              | \$28.52           | \$28.52              | PDC               | \$0.00                  | \$0.00                | \$0.00  | \$0.00      |  |  |
| THERAPY - 9714059<br>04/26/2019                     | \$282.78                            | \$203.20                                             | \$79.58           | \$79.58              | PDC               | \$0.00                  | \$0.00                | \$0.00  | \$0.00      |  |  |
| Totals                                              | \$416.18                            | \$264.38                                             | \$151.80          | \$131.80             |                   | \$0.00                  | \$0.00                | \$20.00 | \$0.00      |  |  |
|                                                     |                                     | Medical plan paid to                                 | provider:         | \$131.80             |                   | Amount you owe: \$20.00 |                       |         |             |  |  |
| Reason code                                         | Description                         |                                                      |                   |                      |                   |                         |                       |         |             |  |  |
| PDC                                                 | Provider discount has been applied. |                                                      |                   |                      |                   |                         |                       |         |             |  |  |

## Upload your EOBs

- You can upload as many EOBs as you want (must be in .jpg or .pdf format)
- Make sure you upload all the EOBs for each member of your family.
- DBS will keep track of them and issue disbursements.

|                                                                                                    | Pdf |
|----------------------------------------------------------------------------------------------------|-----|
| Claims<br>View/Submit - Funding Seimbursements                                                                                  |     |
|                                                                                                    |     |
| Uploading files for plan type: Moda(5) In/Out Network Coins/Copay Plan Select the file(s) to upload, then click "Upload Files". |     |
| Select multiple files Brows                                                                                                    | e   |
| Allowed file extensions: .jpg, .pdf                                                                                             |     |

<u>Mobile App</u> <u>Tip:</u> Take pictures first! If you take a picture of your EOB before you log in to the App and select 'Use Existing Photo' you'll be able to select multiple EOBs or multiple pages of the same EOB to submit all at once, and make sure the image is clear before submitting!

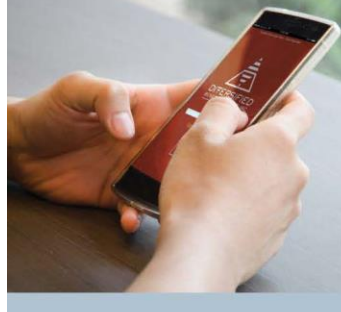

### Why use the Claims Filing App?

- Fast There's no quicker way to get reimbursed for your Group HRA claims.
- Convenient Day or night, you have access from your mobile phone.
- Safe
   You have encrypted
   access, which is protected
   and Verisign secured.
- Comprehensive
   Submit and document
   your claim in one
   easy location.

Excellence in Benefit Management Solutions

### Claims Filing App File on the go. Use our Mobile Phone App.

Using your smartphone or tablet, you can submit your claims online 24/7. DBS's exclusive A.S.A.P.<sup>®</sup> (Advanced Strategic Administration Program) is a safe and quick way to submit claim information and get reimbursed from your Group Health Reimbursement Arrangement (HRA).

### Step-by-step guide—it's easy, convenient and secure.

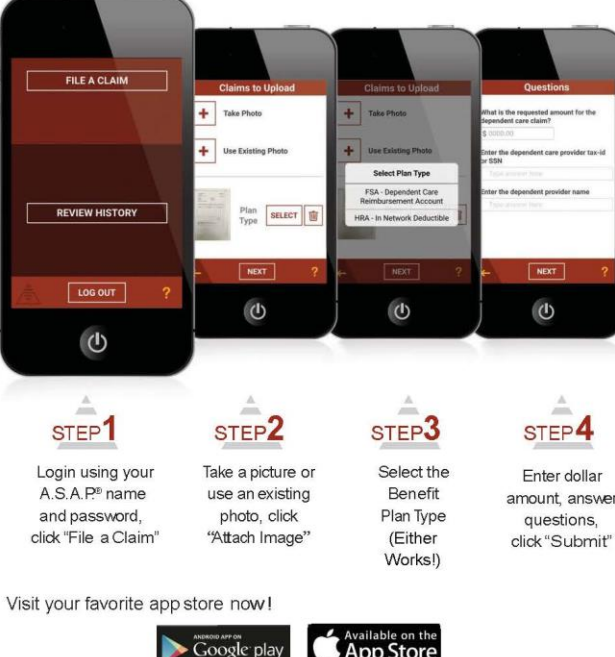

### <u>Reminder</u>:

Create your login on the DBS website first, then you can use your login credentials for both the website and mobile app!

### DBSbenefits.com

Diversified Benefit Services, Inc. P.O. Box 260 Hartland, WI 53029 (800) 234-1229

For assistance, please call DBS at (800) 234-1229 or visit **DBSbenefits.com** 

For Claims with **Dates of Service** <u>October 1, 2022 –</u> <u>September 30, 2023</u> Submit claims No later than mid-December 2023

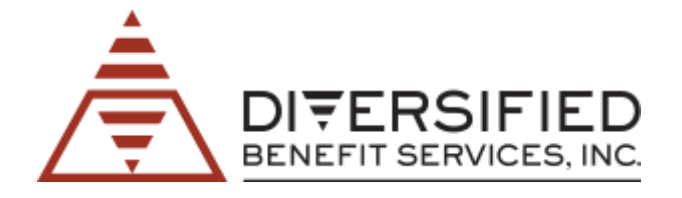

If you have questions about how your Group HRA works or how to file claims, please join OneDigital's virtual office hours

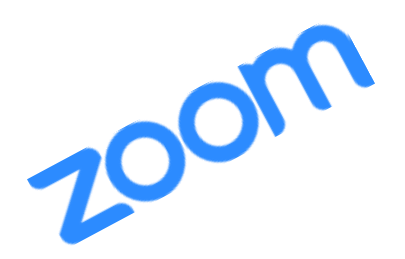

## <u>Wednesdays</u>

7:30 – 8:30 AM Pacific and 3:30 – 4:30 PM Pacific

### First Thursday Evening of Every Month 7:30 - 8:30 PM Pacific

https://onedigital.zoom.us/j/3923270383 (Meeting ID: 392 327 0383)

We look forward to seeing you there!

Mae Hawkins (971)346-8688

mae.hawkins@onedigital.com

Phaedra Anderson (986)836-4974

phaedra.anderson@onedigital.com

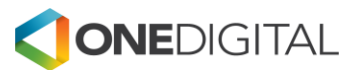